## Manuel pour la consultation et l'impression des documents numérisés

- Pour consulter les documents numérisés, cliquez sur **Recherche thématique**, puis choisissez le type de document que vous voulez visualiser : tables décennales, actes d'Etat-civil, ou plan du cadastre.

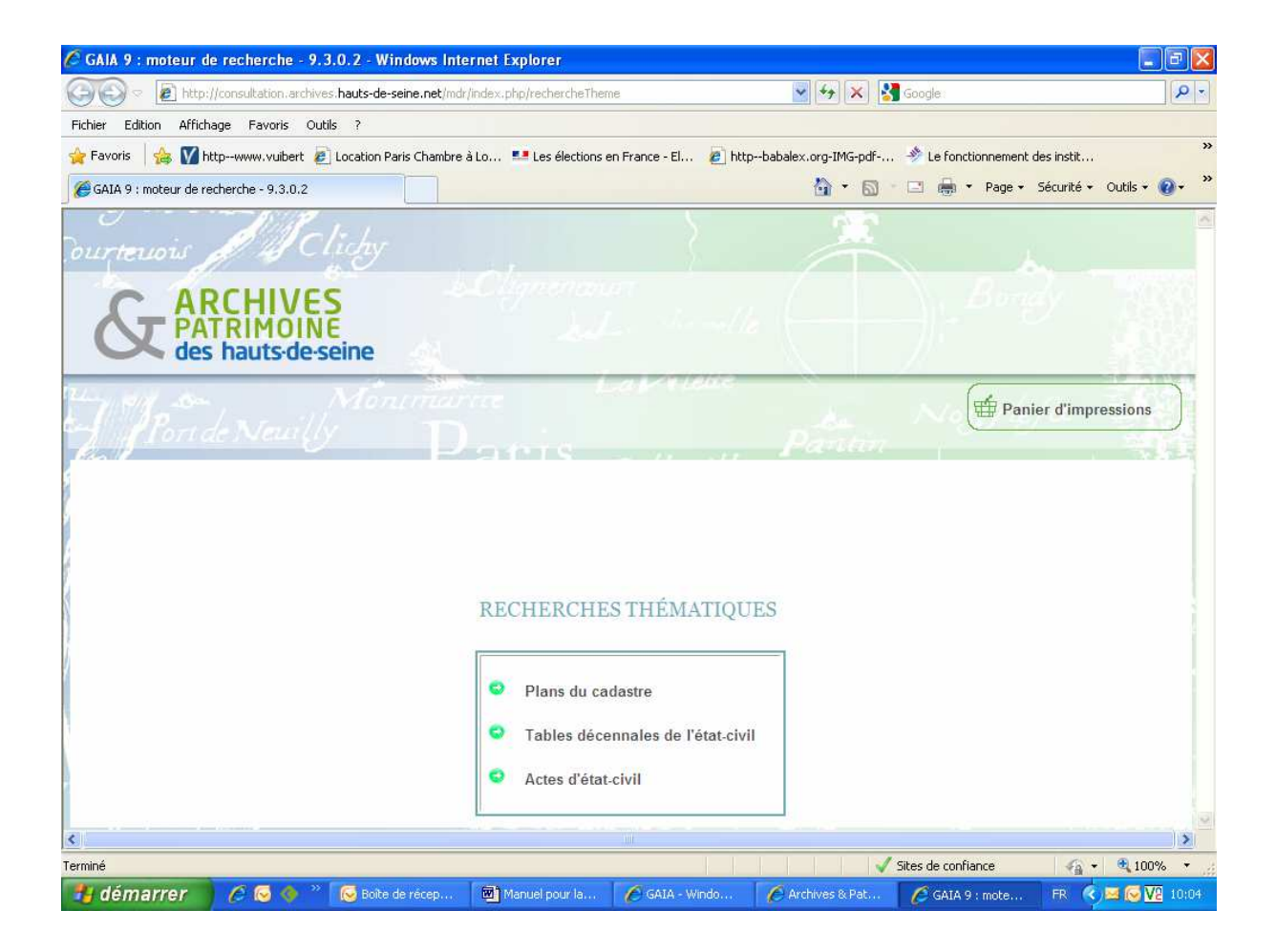

- Sélectionnez le document que vous voulez visualiser, d'abord en fonction de la commune, puis en fonction de la période qui vous intéresse,

Exemple : consulter un acte d'une personne née à Courbevoie en 1883 :

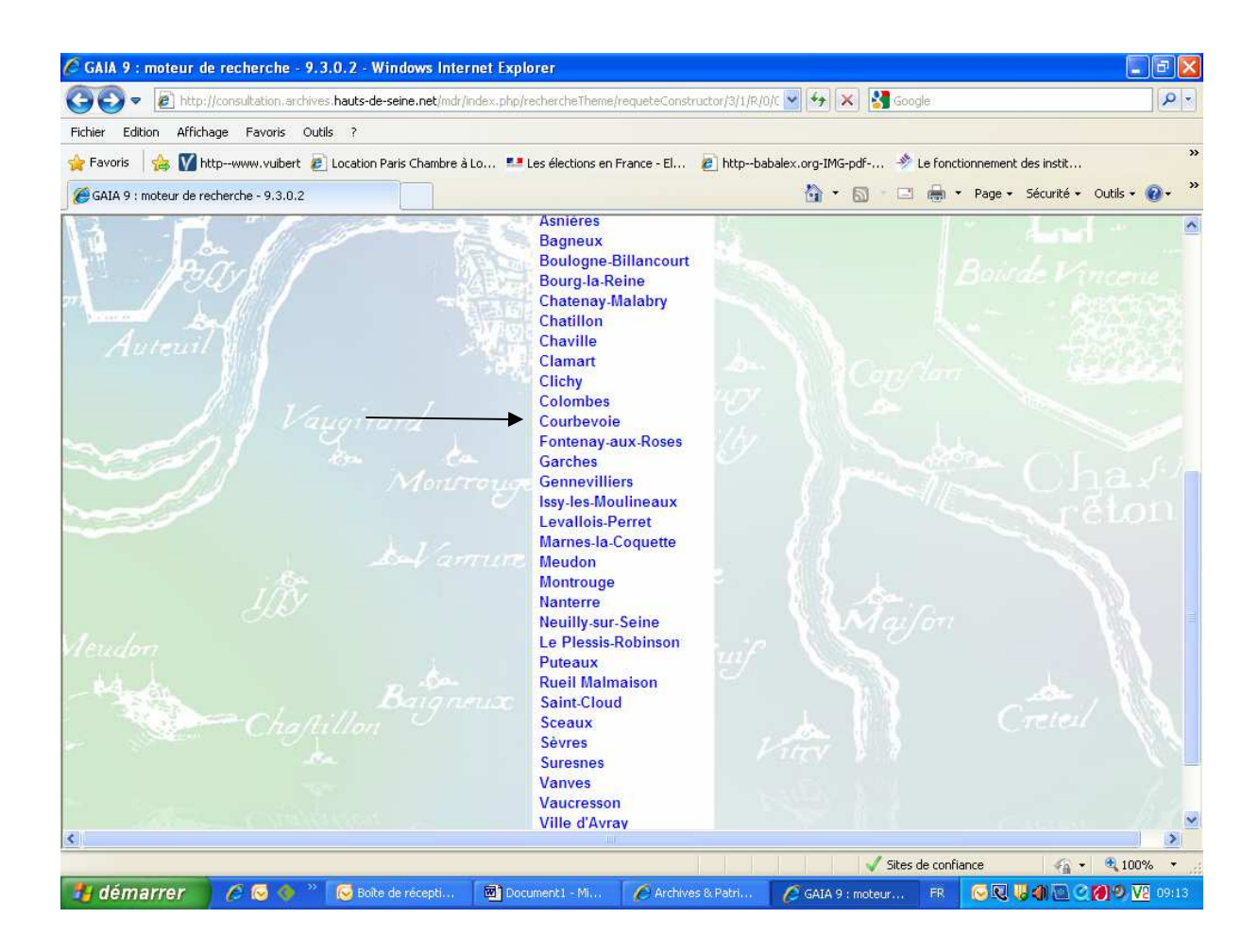

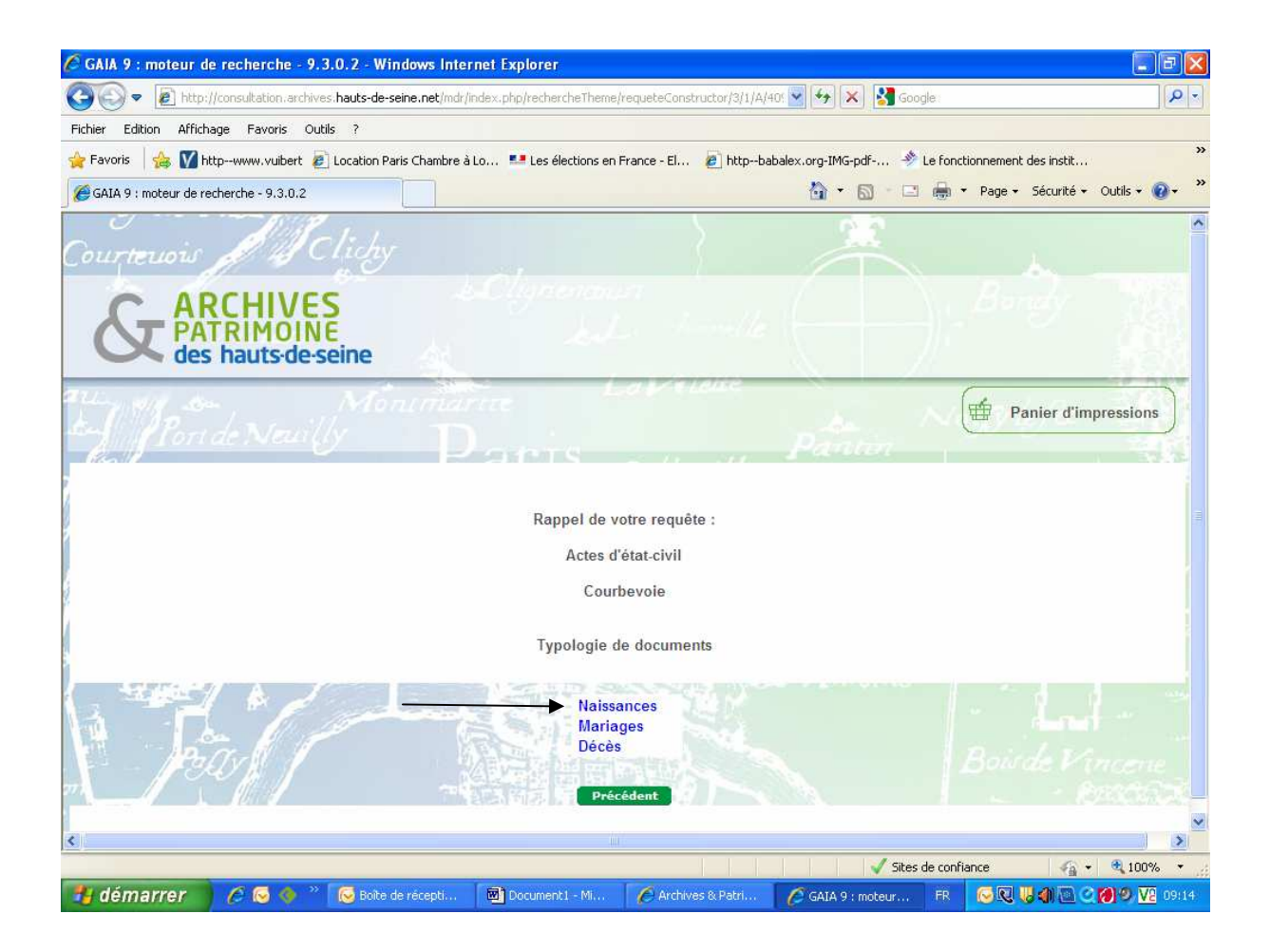

- Pour visualiser le document qui vous intéresse, cliquez sur la vignette du document, c'est-à-dire l'image miniature du registre à gauche de la date.

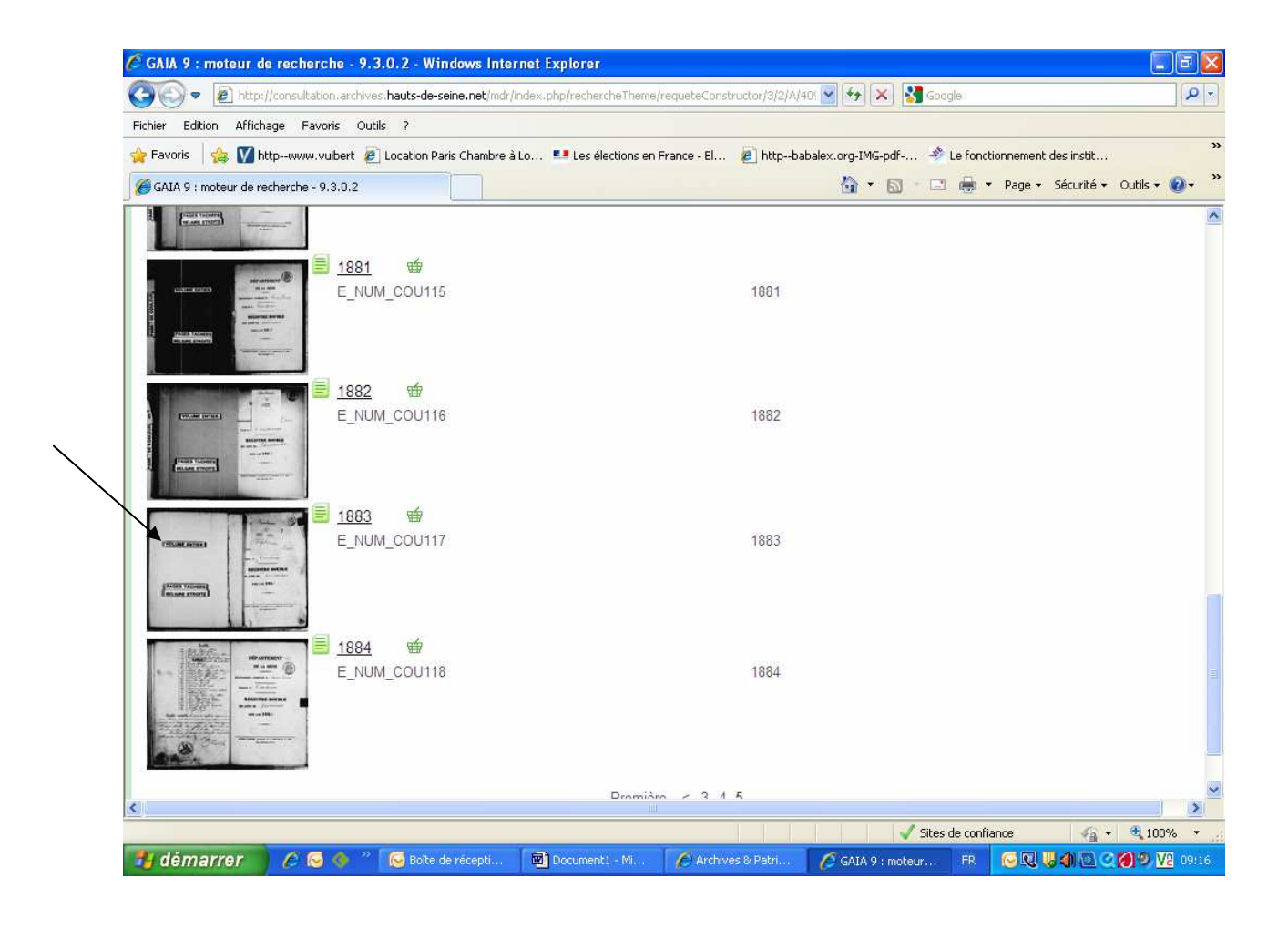

Vous accédez ainsi à l'écran de visualisation des documents. Vous pouvez tourner les pages afin d'accéder à l'acte qui vous intéresse avec la barre située au dessus du registre. Avec les différentes icones situées sous le registre, vous pouvez également zoomer, jouer avec les contrastes pour obtenir la bonne qualité d'image et pouvoir lire plus facilement.

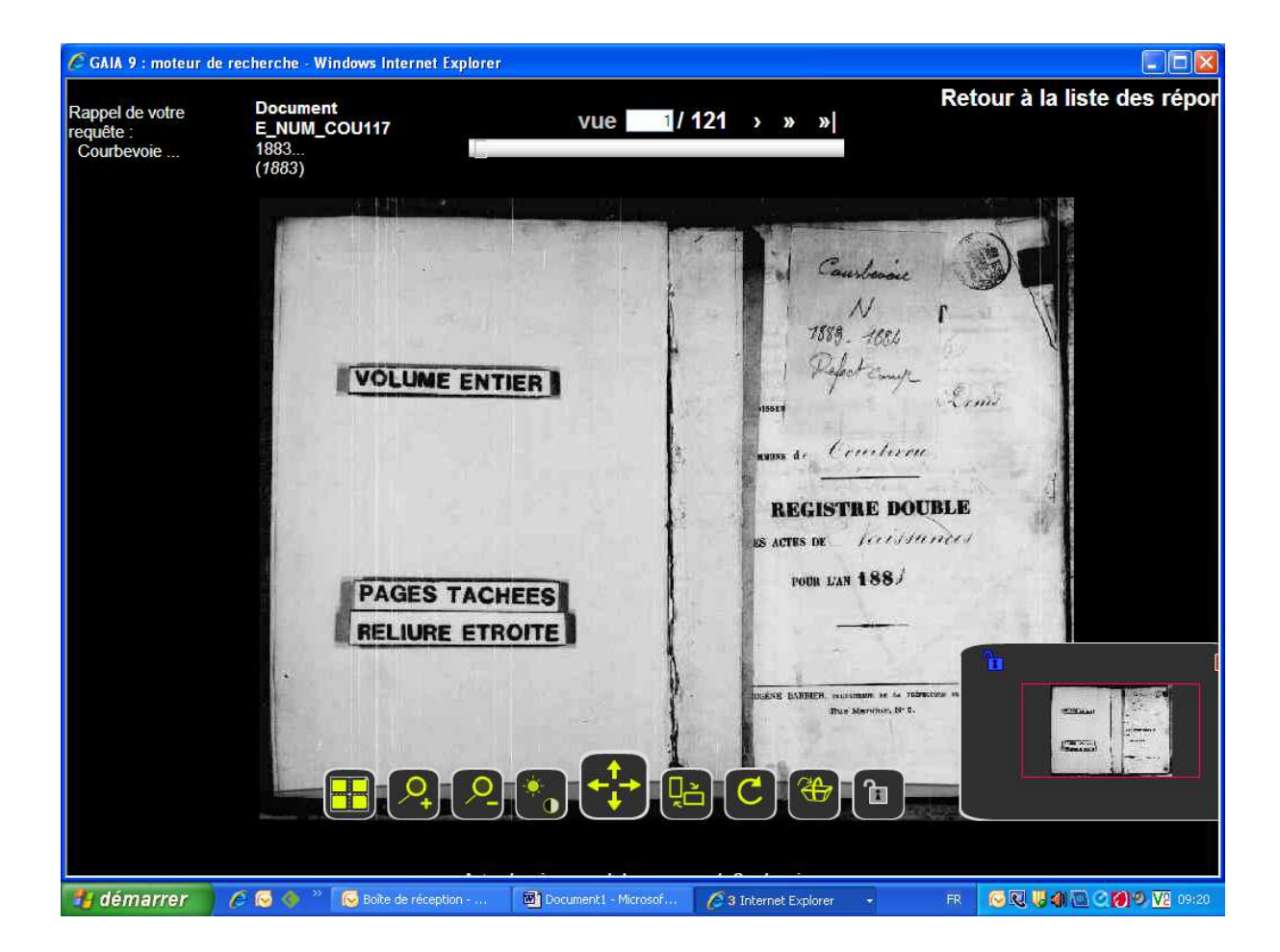

- Une fois que vous avez sélectionné la page et zoomé sur la partie de l'acte qui vous intéresse, vous pouvez faire une impression sur feuille. Pour cela, il faut cliquer sur l'icône du panier (la deuxième en partant de la droite). Un message apparait alors sur l'écran : **Ajout au panier réussi.** 

| CGAIA 9 : moteur de re                                                                                                    | cherche - Windows Interne                  | t Explorer                                                                                                    |                                                             |
|----------------------------------------------------------------------------------------------------|--------------------------------------------|----------------------------------------------------------------------------------------------------|-------------------------------------------------------------|
| Rappel de votre<br>requête :<br>Courbevoie                                                                                 | Document<br>E_NUM_COU117<br>1883<br>(1883) | « « < vue 37/121 → » »                                                                                                    | Retour à la liste des répor                                 |
| unte mugt han<br>I quart che ma<br>lonelo Rene Ale<br>age avril conce<br>see dominite de<br>lechonde Seide                 | Canpon<br>Seame<br>Jeanne                  | I An mil huit and quate in<br>6 die nues front à die hunes du s<br>acte de reconneitrance & am<br>geanne Rampen, du sue finan<br>singt un belle mit huel cont und<br>durf et incorte un le royates de                                                                                                    | ing the first                                               |
| tel and manch<br>equations pirais<br>tais and menter<br>this i breaks.<br>An mar taigu<br>de hiled could<br>be hiled could |                                            | August dury de man neder anne for<br>August dury de man neder anne for<br>August de fitter abel de bourlerrie de<br>August bie inter abel de bourlerrie de<br>August bigion d'hommeur, au la dell<br>Ergand august Marmpon, age d'ha                                                                                                    | ally the<br>ally the<br>ally the<br>and an all              |
| hait at la dela<br>or de louis pa<br>1. torarchard<br>mi, rea de la<br>Marichal ap<br>rea de Marichal                      | in the                                     | de sende un ans, cuisineire, dente<br>de trente un ans, cuisineire, dente<br>de trente un ans, cuisineire, dente<br>dogerberou, rue du Chatrau 77 aui à<br>la suidite anna Cha panne Ma<br>jour bur expand. En prisone de                                                                                                    | for ages<br>for ages<br>constant<br>constant<br>more<br>for |
| in dichiant .                                                                                                    |                                            | an Capitette States an for demandered<br>and de Chathan 7, et a Tron Prophie<br>and de Chathan 7, et a Tron Prophie<br>and de Sociante dues and for Martin Ingo dan<br>and de Sociante dues and for Martin Ingo dan<br>and the Chathan Composite<br>Res de Sociante dues and for Composite<br>Res de Sociante dues and for Composite<br>Res de Sociante dues and for Composite<br>Res de Composite |                                                             |
| 📲 démarrer 🛛 🍊                                                                                                    | 💈 🐼 🔷 👋 . 🐼 Boite de récr                  | sption 🐻 Document 1 - Microsof 🔗 3 Internet Explorer 🔹                                                                                                    | FR 🔗 🕄 🐫 🌒 💽 🏈 🔽 19434                                      |

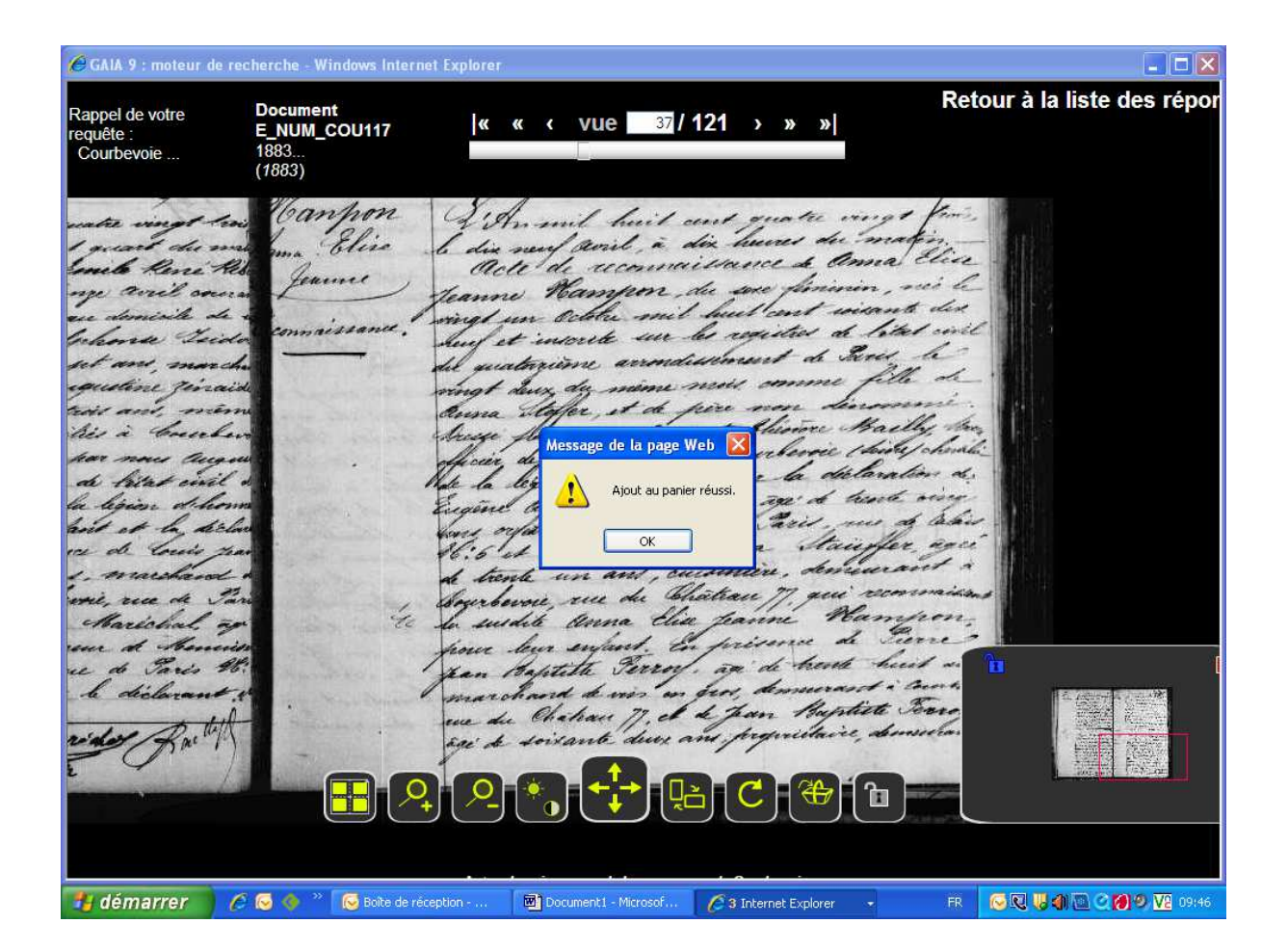

Pour obtenir l'image, retournez à la **liste des réponses,** puis cliquez sur le **panier d'impression** en haut à droite de l'écran.

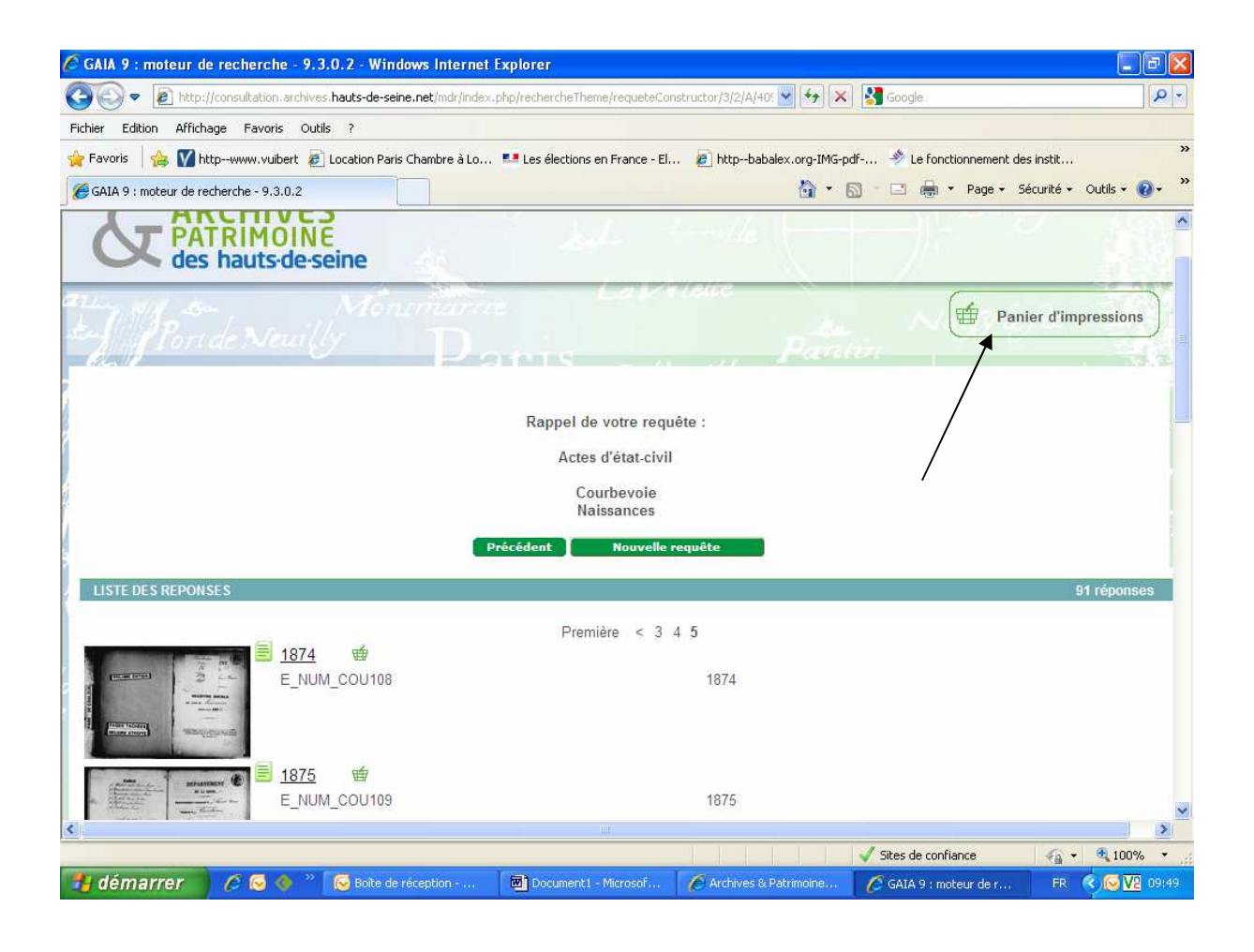

- Votre panier contient l'image que vous avez sauvegardé, pour l'imprimer, vous devez d'abord générer l'image en PDF, en cliquant sur **Visualiser le panier en PDF.** 

| r Edition Afficha<br>avoris   👍 🏹 htt<br>AIA 9 : moteur de rec | ge Fav<br>pwww.v<br>herche - 9 | oris Outils ?<br>/uibert 🙋 Location Paris Ch<br>9.3.0.2 | nambre à Lo 💶 Les éle     | ctions en France                  | - El 🙋 ht      | tpbabalex.org                                   | i-IMG-pdf 🤌 Le fonction                          | nement des ins<br>Page + Sécur | itit<br>ité + C | Dutils + 🔞 |
|----------------------------------------------------------------|--------------------------------|---------------------------------------------------------|---------------------------|-----------------------------------|----------------|-------------------------------------------------|--------------------------------------------------|--------------------------------|-----------------|------------|
| Votre pa                                                       | nier d'                        | impressions                                             |                           |                                   |                |                                                 |                                                  | FER                            | RMER            | ×          |
| Type d<br>docume                                               | le<br>ent                      | Aperçu de l'image                                       | Document                  | TitreAnalyse                      | Orientation    | Imprimer<br>avec le<br>contexte<br>hiérarchique | Requête                                          | Trier                          |                 |            |
| IMAG                                                           |                                |                                                         | E_NUM_COU117<br>vue 37    | 1883                              | Paysage 💙      |                                                 | Critère 1 : Courbevoie<br>Critère 2 : image      | ① ①                            | 8               | 13         |
|                                                                |                                |                                                         |                           |                                   |                | Tout cocher                                     |                                                  |                                |                 |            |
|                                                                |                                | Fermer                                                  | ation varie en fonction o | fider le panier<br>lu nombre d'im | ages (s'il est | <b>Visualiser le p</b><br>trop long, visi       | a <b>nier en PDF</b><br>Jaliser image par image) |                                |                 |            |

- L'acte apparaît alors sur un autre écran, et vous pouvez l'imprimer, en cliquant sur l'icône d'impression.

🖉 http://consultation.archives.hauts-de-seine.net/mdr/index.php/panier/imprimer - Windows Internet Explorer 😼 😽 🗙 🛃 Google ://consultation.archives.hauts-de-seine.net/mdr/index.php/panier/imprimer P e Fichier Edition Atteindre Favoris ? 🖕 Favoris 🛛 🎭 🚺 http--www.vubert 🙋 Location Paris Chambre à Lo... 💶 Les élections en France - El... 🙋 http--babalex.org-IMG-pdf-... 🚸 Le fonctionnement des instit... 🖃 🖶 🝷 Page 👻 Sécurité 👻 Outils 👻 🔞 🗸 **b** - **b** (e) http://consultation.archives.hauts-de-seine.net/mdr/i... ge: 37 Cote: E NUM COU117 Copyright Archives dé les des Hauts-de-Se agh anhon 背 démarrer 1 🧟 🔀 09:55

Une fois l'opération terminée, revenez au panier d'impression et cliquez sur **Vider le panier**.